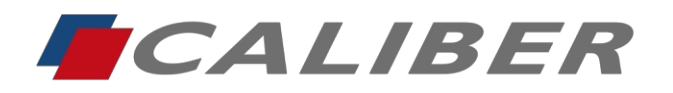

> +31(0)416 - 69 90 00 verkoop@caliber.nl www.calibereurope.com

- Français 2-6
- English 7 11
- Nederlands 12 16
- Deutsch 17 21

NL Rabobank Nederland IBAN: NL85 RABO 0373 3551 14 BIC: RABONL2U

F Credit Agricole IBAN: FR76 1820 6004 3200 8250 0015 016 BIC: AGRIFRPP882 VAT/BTW nr.: NL0096.67.969.B01

Account for both  $\in$  and \$ payments

Chamber of Commerce Reg. nr.: 18127431

Op alle overeenkomsten zijn onze algemene voorwaarden van toepassing. All our agreements are subject to our general conditions. Tous nos accords sont soumis à nos conditions générales. Nos conditions générales de vente revues suite à la loi Dutreil sont enregistrées à la Chambre de Commerce. Une copie peut être fourmie sur simple demande. Auf al unsere Übereinstimmungen sind unsere allgemeine Bedingungen auwendbar. In Deutschland sind unsere allgemeine Bedingungen zutreffend welche auf den 17 Februar 2003 depomiert sind Bedingungen Bedingungen sutreffend velche auf den 17 Februar 2003 depomiert sind Bedingungen Bedingungen sutreffend velche auf den sons sons accords sons condições gerais.

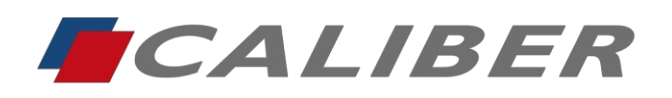

+31(0)416 - 69 90 00 verkoop@caliber.nl www.calibereurope.com

### RMD901DAB-CP

Lot 324041 / Version de l'application : 2025-01-20\_10:22 Solution à : Connexion CarPlay sous iOs 18.2.1

## Préparation de la clé USB

- 1. Sélectionnez la clé USB dans l'explorateur de fichiers de votre PC et .
- 2. Choisissez Format dans la liste et confirmez en .

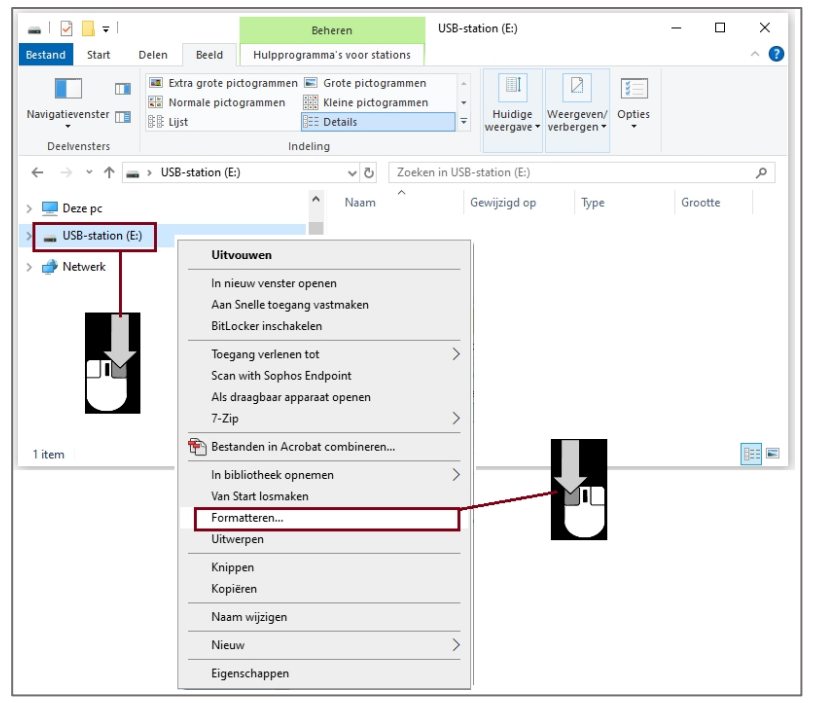

- 3. Assurez-vous que le système de fichiers est réglé sur "FAT32".
- 4. Sous Nom du volume, vous pouvez entrer un nom si nécessaire, mais ce n'est pas indispensable.
- 5. Choisissez Format rapide.
- 6. Confirmez en Démarrer.

|   | USB-station (E:) formatteren | ×      |
|---|------------------------------|--------|
|   | Capaciteit:                  |        |
| l | 982 MB                       | $\sim$ |
|   | Bestandssysteem:             |        |
|   | FAT32                        | $\sim$ |
| ľ | Clustergrootte:              |        |
| l | 4096 bytes                   | $\sim$ |
|   | Volumenaam:                  |        |
|   | Opties voor formatteren      |        |
|   |                              |        |
|   | Starten Skuten               |        |

NL Rabobank Nederland IBAN: NL85 RABO 0373 3551 14 BIC: RABONL2U F Credit Agricole IBAN: FR76 1820 6004 3200 8250 0015 016 BIC: AGRIFRPP882 VAT/BTW nr.: NL0096.67.969.B01

Reg. nr.: 18127431

Chamber of Commerce

Account for both € and \$ payments

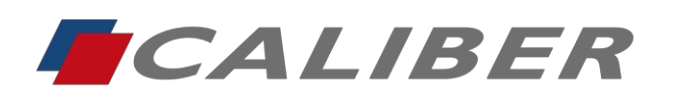

+31(0)416 - 69 90 00 verkoop@caliber.nl www.calibereurope.com

7. Un message indiquant que IUSB va être supprimée s'affiche ensuite, confirmez avec OK.

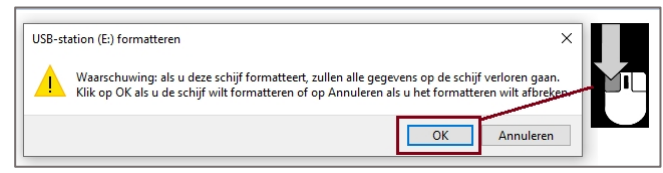

8. Lorsque le formatage est terminé, il est confirmé. Cliquez à nouveau sur OK

| USB-station (E:) formatteren | ×  |
|------------------------------|----|
| Het formatteren is voltooid. |    |
|                              | ОК |

La clé USB est maintenant prête à le fichier de mise à jour.

- 9. Télécharger le fichier à partir du lien www.wetransfer.com
- 10. Sélectionnez le fichier et ouvrez le menu en cliquant avec le bouton droit de la souris.
- 11. Sélectionnez Copier.

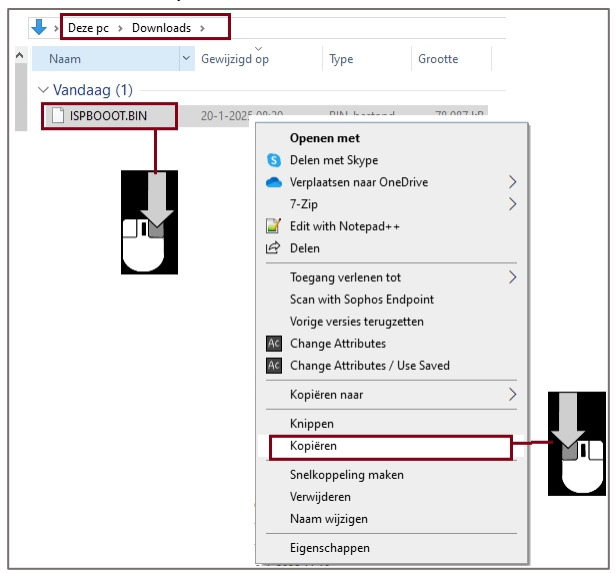

- 12. Dans l'explorateur, accédez à la clé USB et cliquez avec le bouton droit de la souris pour menu.
- 13. Sélectionnez coller. Le fichier est maintenant copié.

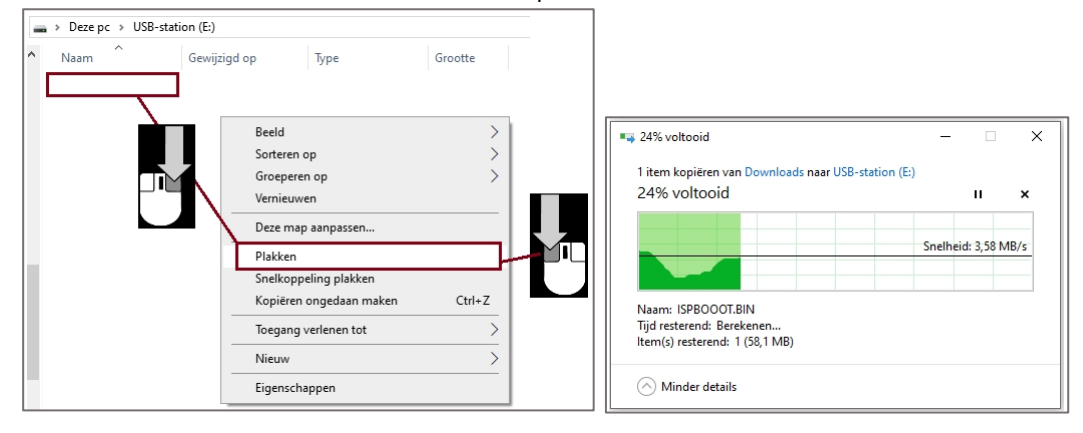

NL Rabobank Nederland IBAN: NL85 RABO 0373 3551 14 BIC: RABONL2U

Account for both  $\in$  and \$ payments

F Credit Agricole IBAN: FR76 1820 6004 3200 8250 0015 016 BIC: AGRIFRPP882 VAT/BTW nr.: NL0096.67.969.B01

Chamber of Commerce Reg. nr.: 18127431

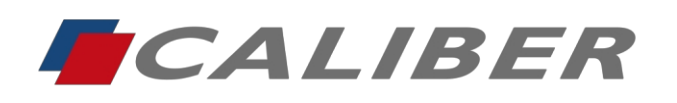

> +31(0)416 - 69 90 00 verkoop@caliber.nl www.calibereurope.com

→ Autre méthode : sélectionnez le fichier de mise à jour enregistré sur le PC et faites-le glisser sur la clé USB dans l'explorateur en cliquant avec le bouton droit de la souris. Lors de la publication, un s'affiche. Choisissez ici "Copier ici".

| 🖊   🛃 =   Downloads                 |                                          | - 0                                                                                                    | ×   |                                                                                                    |                               |                  |          |
|-------------------------------------|------------------------------------------|----------------------------------------------------------------------------------------------------|-----|----------------------------------------------------------------------------------------------------|-------------------------------|------------------|----------|
| Bestand Start Delen Beeld           |                                          |                                                                                                    | • 🕐 | 🕳   🖸 📙 🖛   USB-station (E:)                                                                                                    | Beheren                       | 5                | - 🗆 ×    |
| 🖈 🖺 📋 🄞 🛛                           | - ×· 📘 🖫                                 | Image: Image: |     | Bestand Start Delen Beeld                                                                                                    | Hulpprogramma's voor stations |                  | ^        |
| Aan Snelle toegang Kopiëren Plakken | Nieuwe Liger<br>map<br>Drganiseren Nieuw | Openen Selecteren                                                                                                    |     | Aan Snelle toegang Kopiëren Plakken                                                                                                    | □- ×- □ □-<br>□- □ Nieuwe     | Eigenschappen    | lecteren |
| ↑ 🕹 > Deze > Download               | ds 🗸 ව Zoeken in Dow                     | nloads                                                                                                    | Q   | vastmaken C                                                                                                    | Organiseren Nieuw             | Openen           | •        |
| ^ Naam                              | Gewijzigd op Typ                         | Grootte                                                                                                    | ^   | $\leftarrow$ $\rightarrow$ $\checkmark$ $\uparrow$ $\blacksquare$ $\rightarrow$ USB-station (E:)                                                                                                    | V Ö Zoeken in                 | USB-station (E:) | م        |
| Vandaag (1)                         |                                          |                                                                                                    |     | Deze pc                                                                                                    | Naam Gewijzigd                | Гор Туре         | Grootte  |
|                                     | 20-1-2025 08:20 BIN                      | I-bestand 78.987 kB                                                                                                    |     | SDHC (D:)                                                                                                    | De                            | ze map is leeg.  |          |
|                                     |                                          |                                                                                                    |     | USB-station (E:)                                                                                                    | 7-Zip                         | >                |          |
|                                     |                                          |                                                                                                    |     | Network                                                                                                    | Hierheen ko                   | piëren           |          |
| V<br>1 item and 177 1 M0            |                                          | B                                                                                                    |     | and the second second sec | Hierheen ver                  | plaatsen         |          |
| Titem geselecteerd 77,1 Mb          |                                          | B                                                                                                    |     | ~                                                                                                    | Hier snelkopp                 | pelingen maken   |          |
|                                     |                                          |                                                                                                    |     | 0 items                                                                                                    | Annuleren                     |                  |          |

14. Assurez-vous que le tichier se trouve sur la cle USB\*.
 \*Important : ne pas changer le nom du fichier !

| important   | • ne pas ci     | langer ie   |           |
|-------------|-----------------|-------------|-----------|
| Naam        | Gewijzigd op    | Туре        | Grootte   |
| BPBOOOT.BIN | 20-1-2025 08:20 | BIN-bestand | 78.987 kB |

15. Sélectionnez la clé USB et ouvrez le menu en cliquant avec le bouton droit de la souris et choisissez Ejecter. La clé USB peut maintenant être retirée du PC en toute sécurité pour effectuer la mise à jour du logiciel sur radio.

| Deze pc            | ^ Naam                    | Gewijzigd op    | Туре        | Grootte   |
|--------------------|---------------------------|-----------------|-------------|-----------|
| SDHC (D:)          |                           | 20-1-2025 08:20 | BIN-bestand | 78.987 kE |
| 🕳 USB-station (E:) |                           |                 | _           |           |
| 🔿 Netwerk          | Uitvouwen                 |                 |             |           |
| -                  | In nieuw venster openen   |                 |             |           |
|                    | Aan Snelle toegang vastr  | naken           |             |           |
| 1 item             | BitLocker inschakelen     |                 | _           |           |
|                    | Toegang verlenen tot      |                 | >           |           |
|                    | Scan with Sophos Endpo    | int             |             |           |
|                    | Als draagbaar apparaat o  | penen           |             |           |
|                    | 7-Zip                     |                 | <u>&gt;</u> |           |
|                    | 🐑 Bestanden in Acrobat co | mbineren        |             |           |
|                    | In bibliotheek opnemen    |                 |             |           |
|                    | Van Start Iosmaken        |                 |             |           |
|                    | Formatteren               |                 |             |           |
|                    | Uitwerpen                 |                 |             |           |
|                    | Knippen                   |                 |             |           |
|                    | Kopiëren                  |                 |             |           |
|                    | Naam wijzigen             |                 |             |           |
|                    | Nieuw                     |                 |             |           |
|                    | Figenschappen             |                 | -           |           |

NL Rabobank Nederland IBAN: NL85 RABO 0373 3551 14 BIC: RABONL2U

Account for both  $\in$  and \$ payments

F Credit Agricole IBAN: FR76 1820 6004 3200 8250 0015 016 BIC: AGRIFRPP882 VAT/BTW nr.: NL0096.67.969.B01

Chamber of Commerce Reg. nr.: 18127431

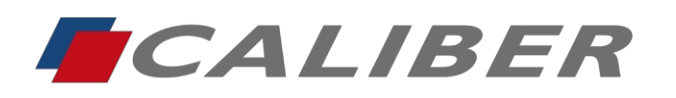

> +31(0)416 - 69 90 00 verkoop@caliber.nl www.calibereurope.com

## Installer la mise à jour

A. Sélectionnez "Radio" comme source

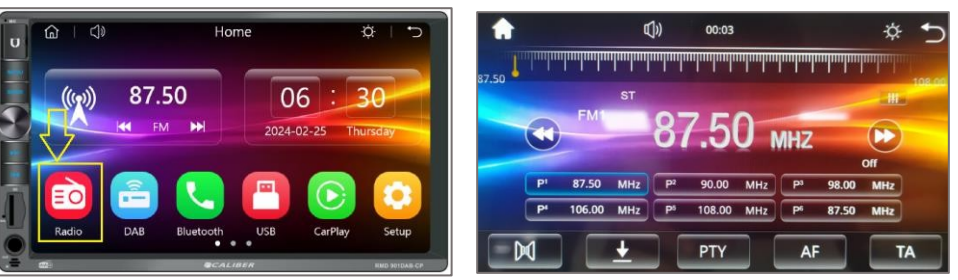

B. Connectez la clé USB au port USB de la .

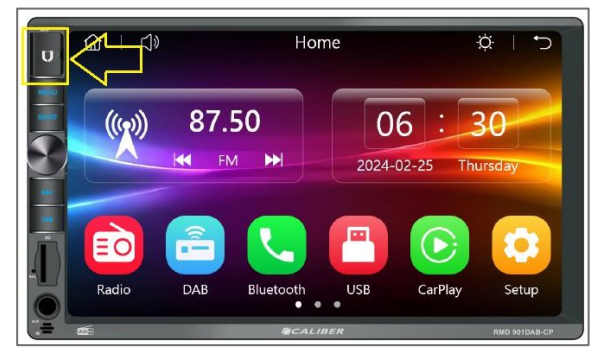

C. La mise à jour démarre après quelques secondes et une notification s'affiche à l'. Il peut être confirmé par "OK". Sinon, il démarrera automatiquement.

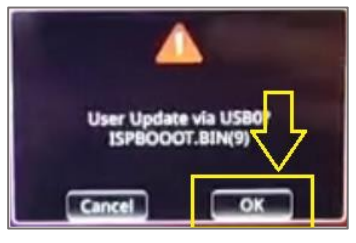

D. Pendant la mise à jour, l'écran ci-dessous s'.

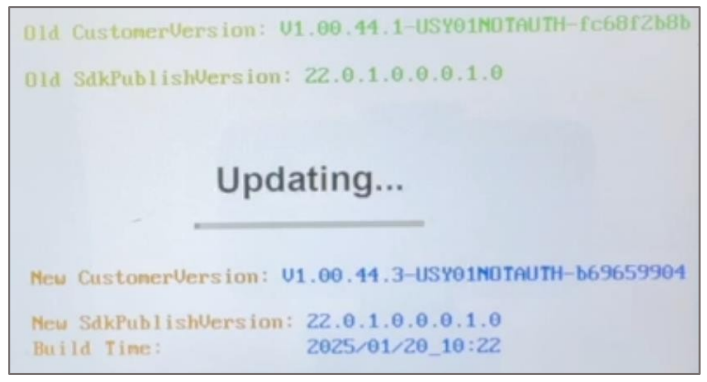

NL Rabobank Nederland IBAN: NL85 RABO 0373 3551 14 BIC: RABONL2U F Credit Agricole IBAN: FR76 1820 6004 3200 8250 0015 016 BIC: AGRIFRPP882 VAT/BTW nr.: NL0096.67.969.B01

Reg. nr.: 18127431

Chamber of Commerce

Account for both  $\in$  and \$ payments

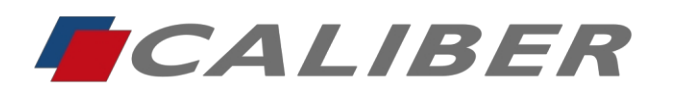

+31(0)416 - 69 90 00 verkoop@caliber.nl www.calibereurope.com

E. Dès que la mise à jour est terminée, le message ci-dessous s'affiche et la redémarre.

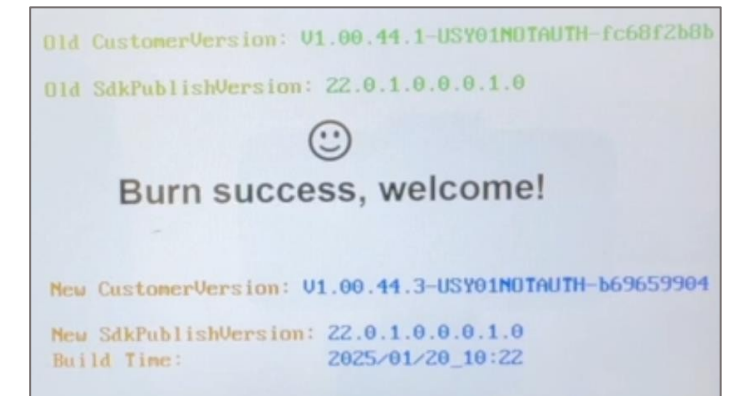

- F. La clé USB peut maintenant être retirée.
  - Si nécessaire, vérifiez la version installée dans le menu Setup (Setup / System Settings / About).

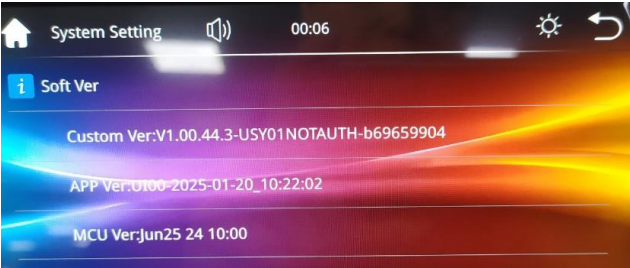

#### **Remarque :**

Avant d'utiliser CarPlay, il faut d'abord supprimer et réinitialiser la connexion Bluetooth avec le téléphone ! Le nom de mise à jour de la radio pour Bluetooth a été mis à jour de RMD901DAB à

RMD901DAB-xxxx où "xxxxxx" est l'identifiant unique de la radio.

<<

NL Rabobank Nederland IBAN: NL85 RABO 0373 3551 14 BIC: RABONL2U

Account for both  $\in$  and \$ payments

F Credit Agricole IBAN: FR76 1820 6004 3200 8250 0015 016 BIC: AGRIFRPP882 VAT/BTW nr.: NL0096.67.969.B01

Chamber of Commerce Reg. nr.: 18127431

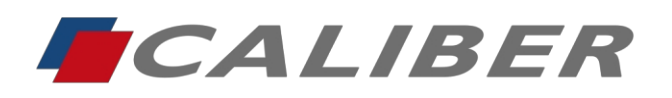

## RMD901DAB-CP

Batch 324041 / App Version: 2025-01-20\_10:22 Solution to: CarPlay connection under iOs 18.2.1

# **Preparing USB Drive**

- 1. Select the USB in file explorer of your PC and .
- 2. Choose Format from the list and confirm by .

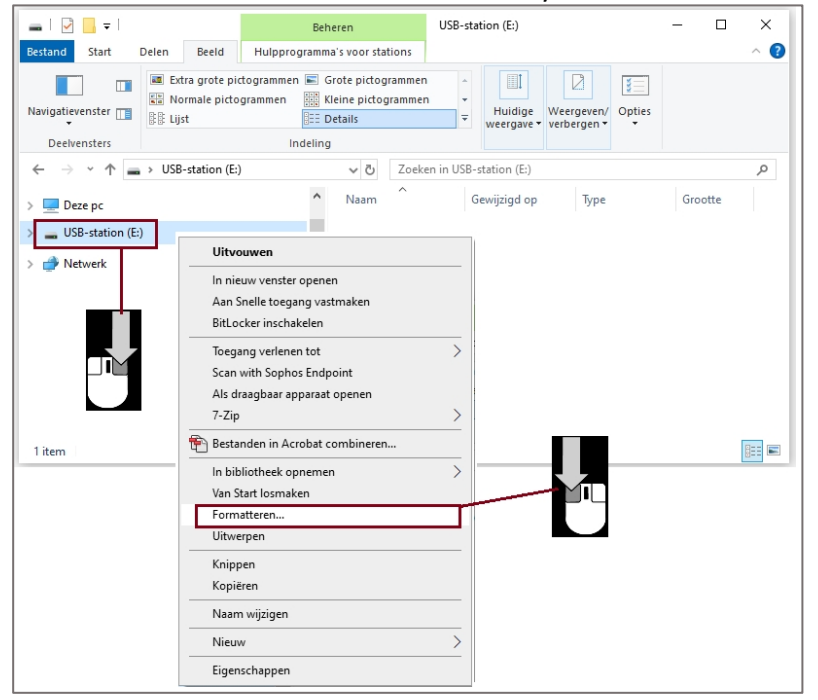

- 3. Make sure the File System is set to "FAT32".
- 4. Under Volume name, you can enter a name if necessary, but this is not necessary.
- 5. Choose Quick Format.

| USB-station (E:) formatteren                     | ×      |
|--------------------------------------------------|--------|
| Capaciteit:                                      |        |
| 982 MB                                           | $\sim$ |
| Bestandssysteem:                                 |        |
| FAT32                                            | $\sim$ |
| Clustergrootte:                                  |        |
| 4096 bytes                                       | $\sim$ |
| Standaardinstellingen voor apparaten Volumenaam: | _      |
| Opties voor formatteren                          |        |
| Sheroninatteren                                  |        |
| Starten Sluite                                   | n      |

#### 6. Confirm by Start.

Account for both € and \$ payments

NL Rabobank Nederland IBAN: NL85 RABO 0373 3551 14 BIC: RABONL2U F Credit Agricole IBAN: FR76 1820 6004 3200 8250 0015 016 BIC: AGRIFRPP882 VAT/BTW nr.: NL0096.67.969.B01

Chamber of Commerce Reg. nr.: 18127431

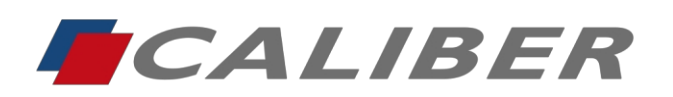

+31(0)416 - 69 90 00 verkoop@caliber.nl www.calibereurope.com

7. A message that the USB will deleted follows, confirm with OK

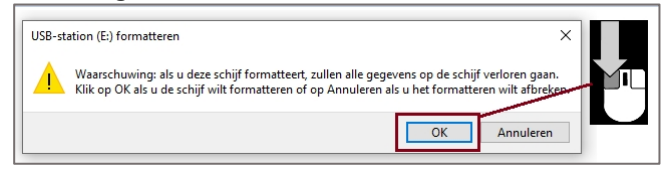

8. When formatting is complete, this is confirmed. Again, click OK

| USB-station (E:) formatteren | ×  |
|------------------------------|----|
| Het formatteren is voltooid. |    |
|                              | ОК |

The USB is now ready write the update file to it.

- 9. Download the file from the www.wetransfer.com link
- 10. Select the file and open the menu by right-clicking.
- 11. Choose Copy.

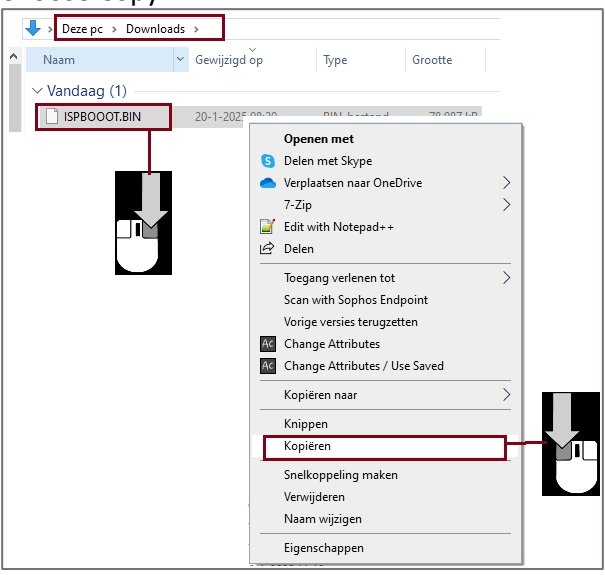

12. In Explorer, go to the USB Drive and right-click to the menu.

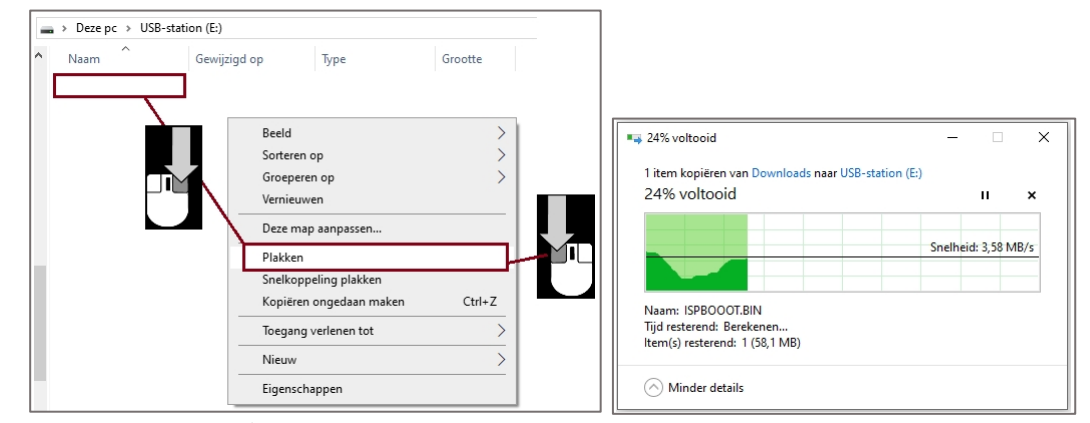

#### 13. Select paste. The file is now copied.

NL Rabobank Nederland IBAN: NL85 RABO 0373 3551 14 BIC: RABONL2U

Account for both  $\in$  and \$ payments

F Credit Agricole IBAN: FR76 1820 6004 3200 8250 0015 016 BIC: AGRIFRPP882 VAT/BTW nr.: NL0096.67.969.B01

Chamber of Commerce Reg. nr.: 18127431

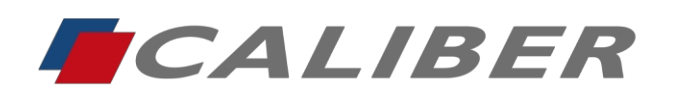

 $\rightarrow$  Alternative method: Select the saved update file on the PC and drag it to the USB Drive in explorer with right-click pressed. On release, a drop-down list will be displayed. Choose 'Copy here' here.

| estand Start Delen Beeld          |                     |                                                                                                    | ^ <b>()</b> | 🕳   🕑 📙 🖛   USB-station (E:)                              | Bet            | neren                                                                   |                                                                           | - 0        | ×  |
|-----------------------------------|---------------------|----------------------------------------------------------------------------------------------------|-------------|-----------------------------------------------------------|----------------|-------------------------------------------------------------------------|---------------------------------------------------------------------------|------------|----|
| * 🖻 🗎 🔺                           | 🕞 🗙 - 📘 🖫           | Image: Image: |             | Bestand Start Delen Beel                                  | d Hulpprogramm | a's voor stations                                                       |                                                                           |            | ~  |
| n Snelle toegang Kopiëren Plakken | Organiseren Nieuw   | Eigenschappen<br>Openen Selecteren                                                                                                    |             | Aan Snelle toegang Kopiëren Plakker                       | ∦ <b> ×</b> ∙  | Nieuwe                                                                  | Eigenschappen                                                             | Selecteren |    |
| ↑ 🕹 > Deze > Downle               | loads v ඊ Zoeken in | n Downloads                                                                                                    | Q           | Klembord                                                  | Organiseren    | Nieuw                                                                   | Openen                                                                    |            |    |
| ^ Naam                            | Gewijzigd op        | Type Grootte                                                                                                    | ^           | ∠ → × ♠ = > USB-statio                                    | . (5.)         | a. Zashasial                                                            | IICD station (E)                                                          |            | 0  |
|                                   |                     |                                                                                                    |             | < / v 030-statio                                          | n (E:) 🗸 🗸     | C Zoeken in                                                             | OSD*Station (E:)                                                          |            | ~  |
| Vandaag (1)                       | 7                   |                                                                                                    | - 11        | Deze pc                                                   | Naam           | Gewijzigd                                                               | l op Type                                                                 | Groot      | te |
| Vandaag (1)                       | 20-1-2025 08:20     | BIN-bestand 78.987 kB                                                                                                    |             | Deze pc                                                   | Naam           | Gewijzigd                                                               | l op Type<br>ze map is leeg.                                              | Groot      | te |
| Vandaag (1)                       | 20-1-2025 08:20     | BIN-bestand 78.987 kB                                                                                                    | -           | Deze pc<br>SDHC (D:)<br>USB-station (E:)                  | Naam           | Gewijzigd<br>Dez<br>7-Zip                                               | l op Type<br>ze map is leeg.                                              | Groot      | te |
| Vandaag (1)                       | 20-1-2025 08:20     | BIN-bestand 78.987 kB                                                                                                    |             | Deze pc     Sport (D:)     USB-station (E:)     Network   | Naam           | Gewijzigd<br>De:<br>7-Zip<br>Hierheen koj                               | l op Type<br>ze map is leeg.                                              | Groot      | te |
| Vandaao (1)<br>ISPBOOOT.BIN       | 20-1-2025 08:20     | BIN-bestand 78.987 kB                                                                                                    | ~           | Deze pc     Sp SDHC (D:)     USB-station (E:)     Netwerk | Naam           | Gewijzigd<br>Gewijzigd<br>Des<br>7-Zip<br>Hierheen kop<br>Hierheen verp | boorstation (c.)<br>t op Type<br>zee map is leeg.<br>plaatsen<br>plaatsen | Groot      | te |

14. Make sure the file is on the USB Drive\* <u>\*Important: Do not change the file name!</u>

| mportan      |                 |             | the me    |
|--------------|-----------------|-------------|-----------|
| Naam         | Gewijzigd op    | Туре        | Grootte   |
| ISPBOOOT.BIN | 20-1-2025 08:20 | BIN-bestand | 78.987 kB |

15. Select the USB Drive and open the menu by right-clicking and choose Eject. The USB Drive can now be safely removed from the PC to perform the software update on the radio.

| SDHC (D:) USB-station (E:) Netwerk I item | Uir<br>In<br>Aa<br>Bit                            | ISPBOOOT.BIN IspBOOOT.BIN Itouwen nieuw venster openen n Snelle toegang vastm                                                                                               | 20-1-2025 08:20         | BIN-bestand | 78.987 kB |
|-------------------------------------------|---------------------------------------------------|----------------------------------------------------------------------------------------------------|-------------------------|-------------|-----------|
| USB-station (E)                           | Uir<br>In<br>Aa<br>Bit                            | tvouwen<br>nieuw venster openen<br>in Snelle toegang vastm                                                                                                    | akan                    | -           |           |
| Metwerk                                   | Ui<br>In<br>Aa<br>Bit                             | tvouwen<br>nieuw venster openen<br>n Snelle toegang vastm                                                                                                    | akan                    | -           |           |
|                                           |                                                   | · · · · · · · · · · · · · · · · · · ·                                                                                                    | aken                    |             |           |
|                                           | Ion<br>Sci<br>7-2<br>Be<br>In<br>Van<br>Fo<br>Uit | egang verlenen tot<br>an with Sophos Endpoii<br>s draagbaar apparaat op<br>Zip<br>standen in Acrobat con<br>bibliotheek opnemen<br>n Start Iosmaken<br>rmatteren<br>twerpen | nt<br>ienen<br>ibineren |             |           |
|                                           | Kn<br>Ko<br>Na                                    | ippen<br>piëren<br>Iam wijzigen                                                                                                    |                         | -           |           |
|                                           | Ni                                                | euw                                                                                                    |                         | <u>&gt;</u> |           |

NL Rabobank Nederland IBAN: NL85 RABO 0373 3551 14 BIC: RABONL2U

Account for both  $\in$  and \$ payments

F Credit Agricole IBAN: FR76 1820 6004 3200 8250 0015 016 BIC: AGRIFRPP882 VAT/BTW nr.: NL0096.67.969.B01

Chamber of Commerce Reg. nr.: 18127431

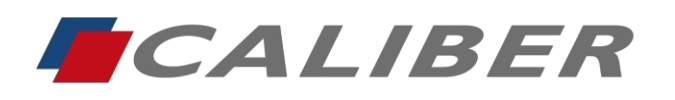

> +31(0)416 - 69 90 00 verkoop@caliber.nl www.calibereurope.com

# Install update

A. Select 'Radio' as the source

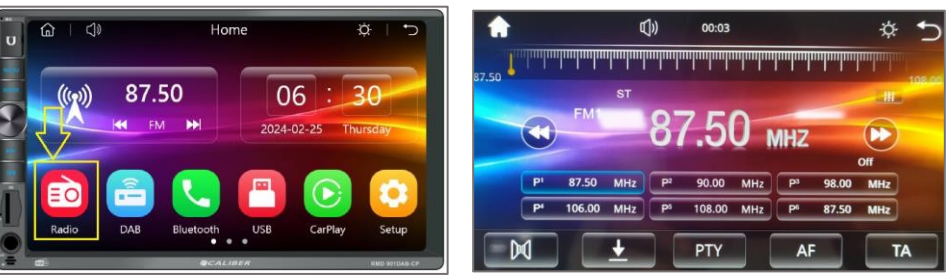

B. Connect the USB Drive to the USB port on the .

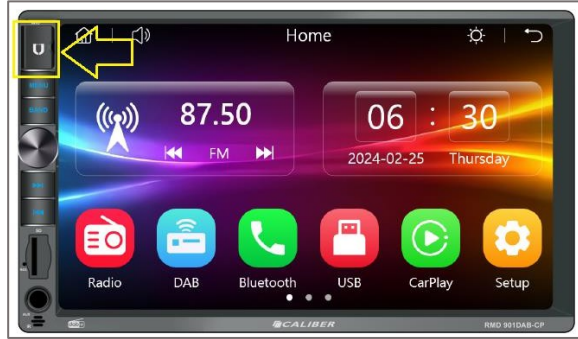

C. The update will start after a few seconds and a notification will follow on the . It can be confirmed with "OK". Otherwise, it will start automatically.

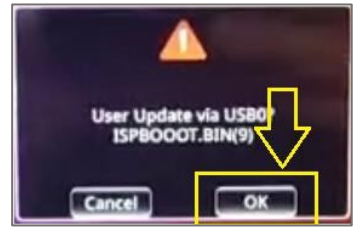

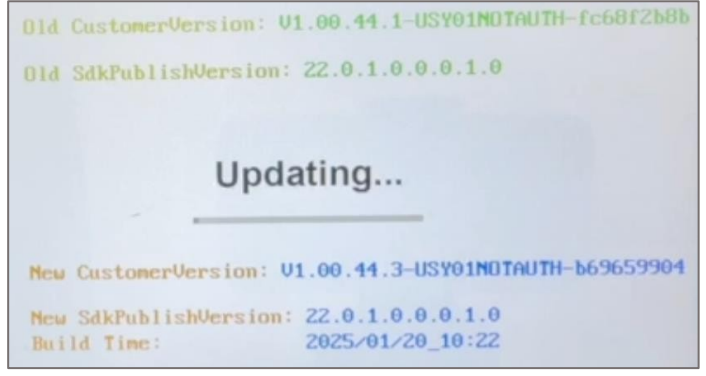

D. During the update, the screen below is .

NL Rabobank Nederland IBAN: NL85 RABO 0373 3551 14 BIC: RABONL2U F Credit Agricole IBAN: FR76 1820 6004 3200 8250 0015 016 BIC: AGRIFRPP882

Account for both  $\in$  and \$ payments

VAT/BTW nr.: NL0096.67.969.B01

Chamber of Commerce Reg. nr.: 18127431

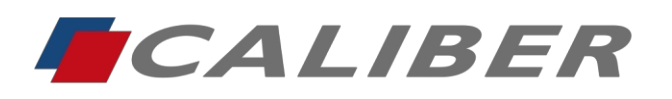

E. The moment the update is complete, the message below follows and the will reboot.

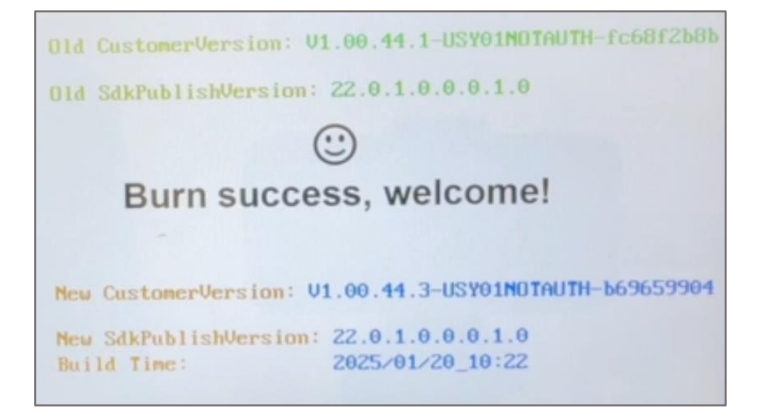

F. The USB Drive can now be removed.

If necessary, check the installed version in the Setup menu (Setup / System Settings / About).

| System Setting []) 00:06                     | * 5 |
|----------------------------------------------|-----|
| i Soft Ver                                   |     |
| Custom Ver:V1.00.44.3-USY01NOTAUTH-b69659904 |     |
| APP Ver:0100-2025-01-20_10:22:02             |     |
| MCU Ver:jun25 24 10:00                       |     |

#### Note:

First remove and reset the Bluetooth connection to the phone before using CarPlay! The radio's update name for Bluetooth has been updated from RMD901DAB to

**RMD901DAB-xxxx** where 'xxxxxx' is the unique ID of the radio.

<<

NL Rabobank Nederland IBAN: NL85 RABO 0373 3551 14 BIC: RABONL2U F Credit Agricole IBAN: FR76 1820 6004 3200 8250 0015 016 BIC: AGRIFRPP882 VAT/BTW nr.: NL0096.67.969.B01

Account for both  $\in$  and \$ payments

Chamber of Commerce Reg. nr.: 18127431

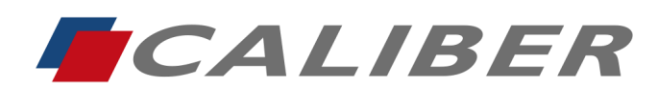

+31(0)416 - 69 90 00 verkoop@caliber.nl www.calibereurope.com

### RMD901DAB-CP

Batch 324041 / AppVersie: 2025-01-20\_10:22 **Oplossing voor:** CarPlay verbinding onder iOs 18.2.1

## **USB** Drive voorbereiden

- 1. Selecteer de USB in bestandsverkenner van uw pc en klik op rechtermuisknop.
- 2. Kies Formatteren in de lijst en bevestig met klik op linkermuisknop.

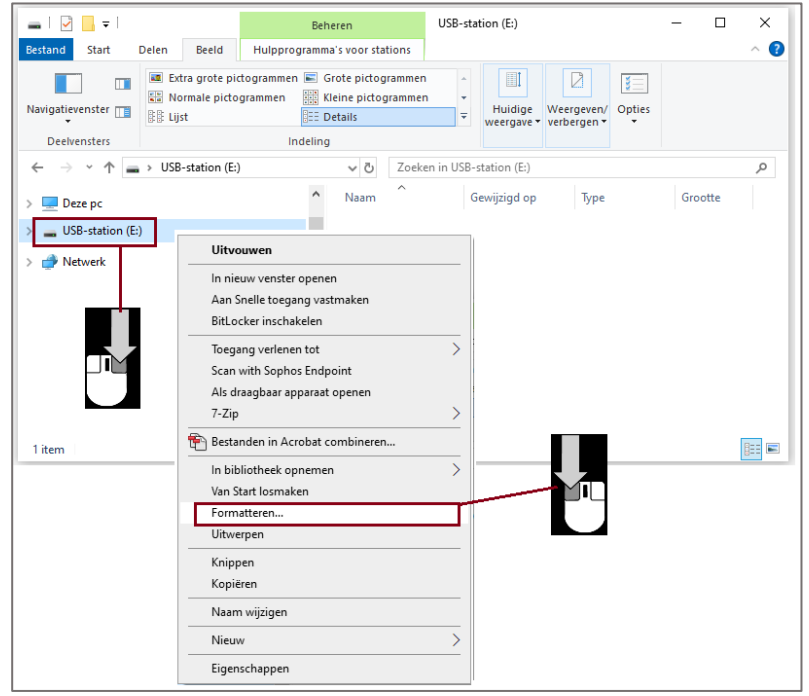

- 3. Zorg ervoor dat het Bestandssysteem ingesteld is op "FAT32".
- 4. Bij Volumenaam kunt eventueel een naam ingeven, maar dit is niet noodzakelijk.
- 5. Kies voor Snel formatteren.
- 6. Bevestig door op Starten te klikken.

| USB-station (E:) formatteren         | ×      |
|--------------------------------------|--------|
| Capaciteit:                          |        |
| 982 MB                               | $\sim$ |
| Bestandssysteem:                     |        |
| FAT32                                | $\sim$ |
| Clustergrootte:                      |        |
| 4096 bytes                           | $\sim$ |
| Standaardinstellingen voor apparaten |        |
| voumendam:                           |        |
| Opties voor formatteren              |        |
| Snelformatteren                      |        |
|                                      |        |
|                                      |        |
|                                      |        |
| Starten Sluite                       | n      |
|                                      |        |
|                                      |        |
|                                      |        |

NL Rabobank Nederland IBAN: NL85 RABO 0373 3551 14 BIC: RABONL2U F Credit Agricole IBAN: FR76 1820 6004 3200 8250 0015 016 BIC: AGRIFRPP882 VAT/BTW nr.: NL0096.67.969.B01

Chamber of Commerce Reg. nr.: 18127431

Account for both € and \$ payments

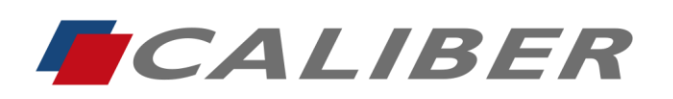

#### 7. Er volgt een melding dat de USB gewist zal worden, bevestig dit met OK

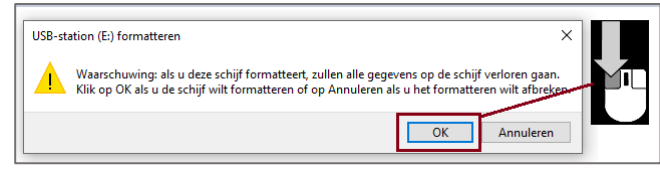

8. Als het formatteren voltooit is, wordt dit bevestigd. Klik ook hier op OK

| USB-station (E:) formatteren | ×  |
|------------------------------|----|
| Het formatteren is voltooid. |    |
|                              | ОК |

De USB is nu gereed om er het updatebestand naar toe te schrijven.

- 9. Download het bestand vanuit de www.wetransfer.com link
- 10. Selecteer het bestand en open het menu door op de rechtermuisknop te klikken.
- 11. Kies voor Kopiëren.

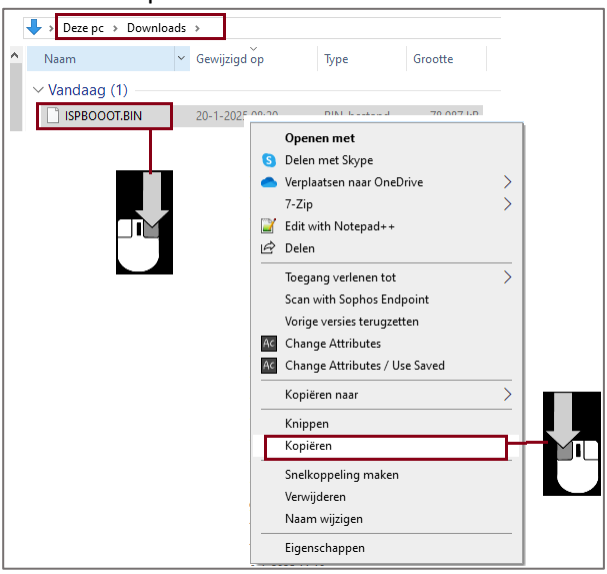

- 12. Ga in de verkenner naar de USB Drive en klik rechts om het menu te openen.
- 13. Kies plakken. Het bestand wordt nu gekopieerd.

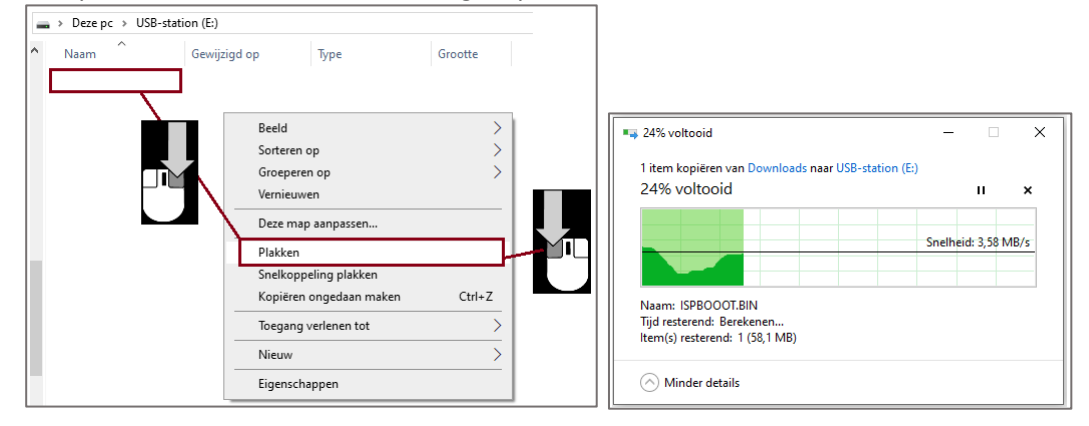

NL Rabobank Nederland IBAN: NL85 RABO 0373 3551 14 BIC: RABONL2U F Credit Agricole IBAN: FR76 1820 6004 3200 8250 0015 016 BIC: AGRIFRPP882 VAT/BTW nr.: NL0096.67.969.B01

Reg. nr.: 18127431

Chamber of Commerce

Account for both € and \$ payments

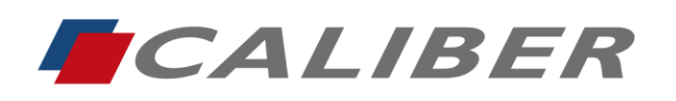

→ Alternatieve methode: Het opgeslagen updatebestand op de pc selecteren en met rechtermuisknop ingedrukt naar de USB Drive in de verkenner slepen. Bij loslaten zal er een keuzelijst getoond worden. Kies hier voor 'Hierheen kopiëren'.

| 🖊   🔄 🗖 🗸 Downloads                 |                   | - 0                                                                                                    | ×          |                              |                               |                  |           |
|-------------------------------------|-------------------|----------------------------------------------------------------------------------------------------|------------|------------------------------|-------------------------------|------------------|-----------|
| Bestand Start Delen Beeld           |                   |                                                                                                    | ~ <b>?</b> | 🕳   📝 📑 🖛   USB-station (E:) | Beheren                       |                  | - 🗆 🗙     |
| 🖈 🖻 📋 🍝                             | 🕞 🗙 📜 🖉           | Image: Image: |            | Bestand Start Delen Beeld    | Hulpprogramma's voor stations |                  | ~ (       |
| Aan Snelle toegang Kopiëren Plakken | Nieuwe<br>map     | Eigenschappen 🧭 Selecte                                                                                                    | ren        | 🖈 📄 🗎 👗                      | 🕒 ו 📜 🐩                       |                  |           |
| Klembord                            | Organiseren Nieuw | Openen                                                                                                    |            | Vastmaken                    | map                           | Eigenschappen    | electeren |
| ↑ → Deze > Downl                    | oads ∨ Ö Zoeken   | n Downloads                                                                                                    | Q          | Klembord                     | Organiseren Nieuw             | Openen           |           |
| ▲ Naam                              | Gewijzigd op      | Type Grootte                                                                                                    | ^          | ← → × ↑ 🖬 > USB-station (E:  | ) ✓ ♂ Zoeken in               | USB-station (E:) | م         |
| Vandaag (1)                         | •                 |                                                                                                    |            | Deze pc                      | Naam Gewijzige                | d op Type        | Grootte   |
|                                     | 20-1-2025 08:20   | BIN-bestand 78.987 kB                                                                                                    |            | SDHC (D:)                    | De                            | eze map is leeg. |           |
|                                     |                   |                                                                                                    | _          | USB-station (E:)             | 7-Zip                         | >                |           |
|                                     |                   |                                                                                                    |            | Netwerk                      | Hierheen ko                   | opiëren          |           |
| V<br>1 item and 271 MB              |                   |                                                                                                    | P (P-)     |                              | Hierheen ver                  | rplaatsen        |           |
| i item geselecteerd 77,1 MB         |                   |                                                                                                    | Red (me)   | ~                            | Hier snelkop                  | pelingen maken   |           |
|                                     |                   |                                                                                                    |            | 0 items                      | Annuleren                     |                  |           |

14. Controleer of het bestand op de USB Drive staat\* \*Belangrijk: De bestandsnaam niet wijzigen!

| Naam        | Gewijzigd op    | Туре        | Grootte   |
|-------------|-----------------|-------------|-----------|
| SPBOOOT.BIN | 20-1-2025 08:20 | BIN-bestand | 78.987 kB |

15. Selecteer de USB Drive en open het menu door op rechtermuisknop te klikken en kies voor Uitwerpen. De USB Drive kan nu veilig uit de pc verwijderd worden om de software update op de radio uit te voeren.

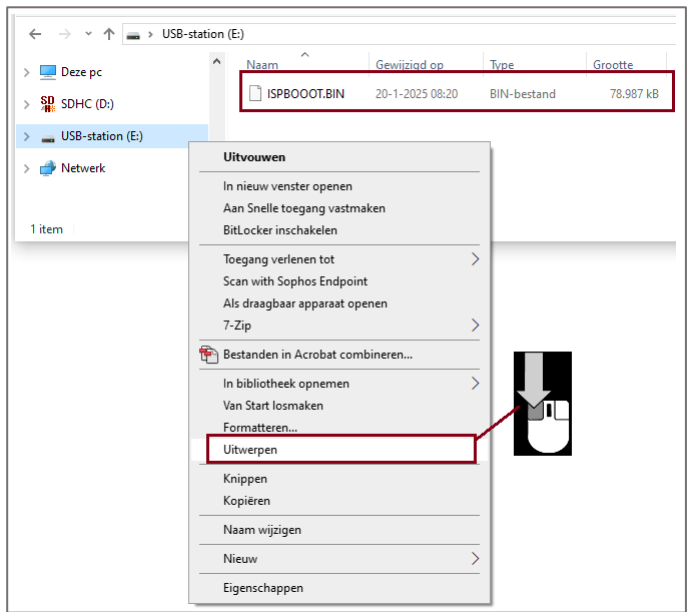

NL Rabobank Nederland IBAN: NL85 RABO 0373 3551 14 BIC: RABONL2U

Account for both € and \$ payments

F Credit Agricole IBAN: FR76 1820 6004 3200 8250 0015 016 BIC: AGRIFRPP882 VAT/BTW nr.: NL0096.67.969.B01

Chamber of Commerce Reg. nr.: 18127431

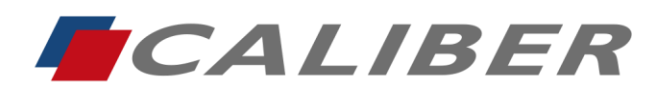

> +31(0)416 - 69 90 00 verkoop@caliber.nl www.calibereurope.com

# Update installeren

A. Kies als bron 'Radio'

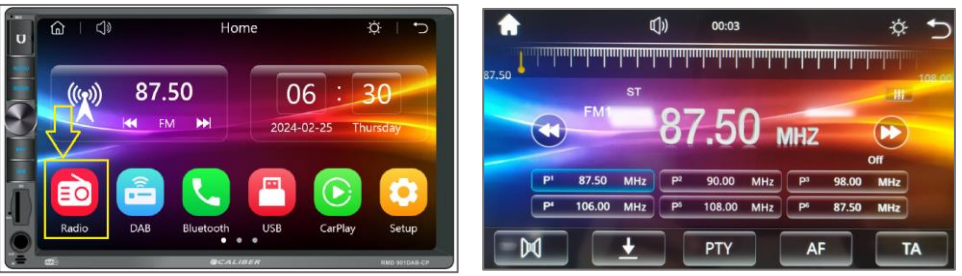

B. Verbind de USB Drive met de USB-poort op de radio.

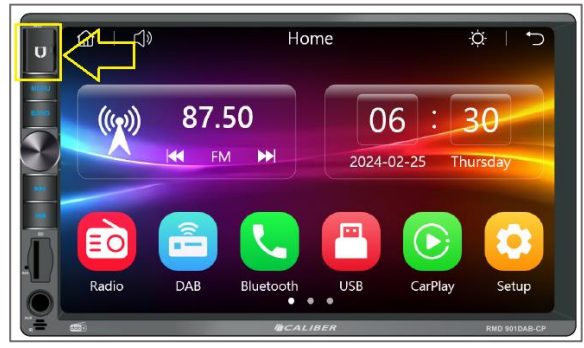

C. De update zal na enkele seconden starten en er volgt een melding op het scherm. Deze kan bevestigd worden met "OK". Anders zal deze automatisch starten.

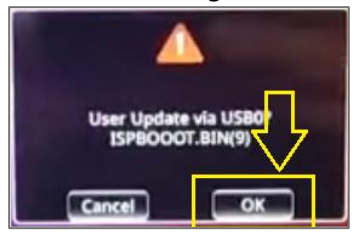

D. Tijdens de update wordt onderstaand scherm weergegeven.

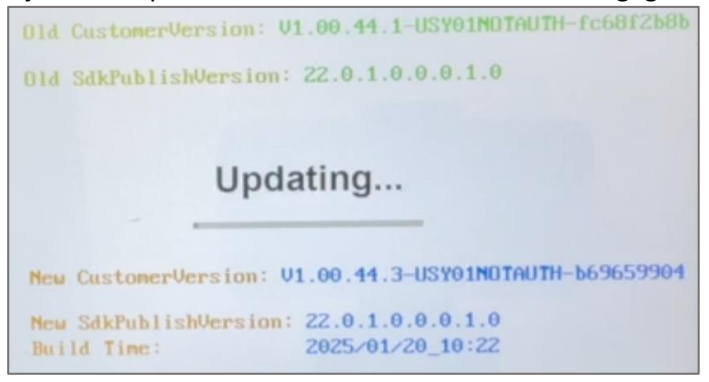

NL Rabobank Nederland IBAN: NL85 RABO 0373 3551 14 BIC: RABONL2U F Credit Agricole IBAN: FR76 1820 6004 3200 8250 0015 016 BIC: AGRIFRPP882 VAT/BTW nr.: NL0096.67.969.B01

Reg. nr.: 18127431

Chamber of Commerce

Account for both € and \$ payments

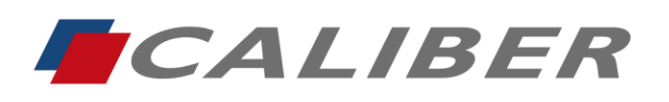

+31(0)416 - 69 90 00 verkoop@caliber.nl www.calibereurope.com

E. Op het moment dat de update compleet is, volgt onderstaande melding en zal de radio opnieuw opstarten.

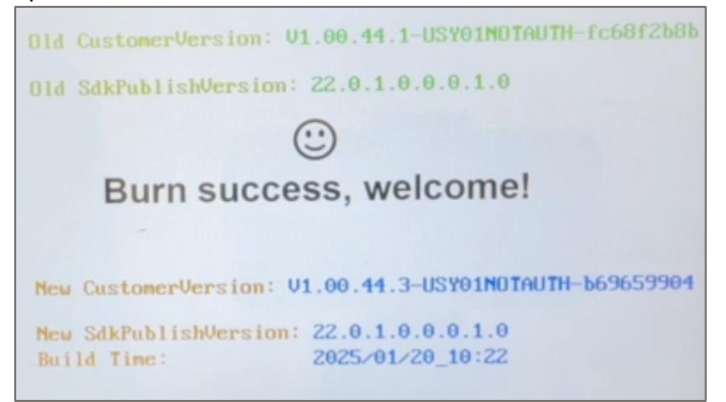

F. De USB Drive kan nu verwijderd worden.

Controleer eventueel in het Setup menu (Setup / System Settings / About) de geïnstalleerde versie.

| System Setting ()) 00:06                     | * 5 |
|----------------------------------------------|-----|
| i Soft Ver                                   |     |
| Custom Ver:V1.00.44.3-USY01NOTAUTH-b69659904 |     |
| APP Ver.0100-2025-01-20_10:22:02             |     |
| MCU Ver;Jun25 24 10:00                       |     |

Let op:

Verwijder eerst de Bluetooth verbinding met de telefoon en stel deze opnieuw in voordat CarPlay gebruikt wordt!

De update naam van de radio voor Bluetooth is updated van RMD901DAB naar

RMD901DAB-xxxxxx waarbij 'xxxxxx' het unieke ID van de radio is.

<<

NL Rabobank Nederland IBAN: NL85 RABO 0373 3551 14 BIC: RABONL2U F Credit Agricole IBAN: FR76 1820 6004 3200 8250 0015 016 BIC: AGRIFRPP882 VAT/BTW nr.: NL0096.67.969.B01

Reg. nr.: 18127431

Chamber of Commerce

Account for both € and \$ payments

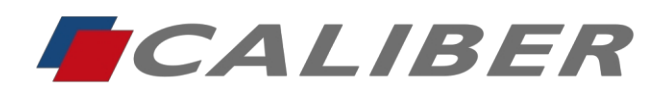

+31(0)416 - 69 90 00 verkoop@caliber.nl www.calibereurope.com

### RMD901DAB-CP

Stapel 324041 / Version der Anwendung: 2025-01-20\_10:22 Lösung für: CarPlay-Verbindung unter iOs 18.2.1

### **USB-Laufwerk vorbereiten**

- 1. Wählen Sie das USB-Gerät im Dateiexplorer Ihres PCs aus und .
- 2. Wählen Sie Format aus der Liste und bestätigen Sie .

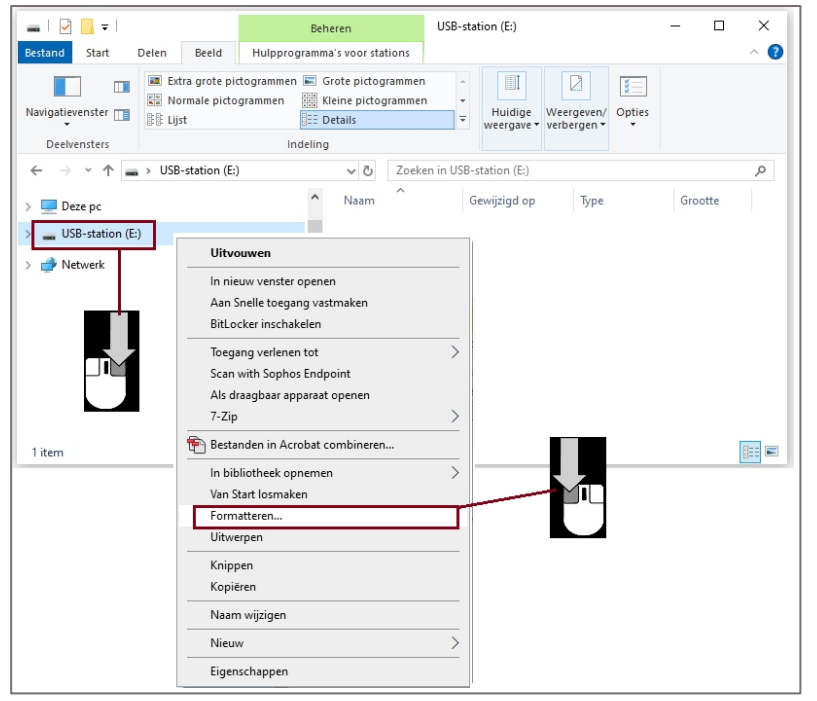

- 3. Stellen Sie sicher, dass das Dateisystem auf "FAT32" eingestellt ist.
- 4. Unter Volume name können Sie bei Bedarf einen Namen eingeben, was aber nicht ist.
- 5. Wählen Sie Schnellformatierung.
- 6. Bestätigen Sie mit einem Start.

| USB-station (E:) forma | itteren X |
|------------------------|-----------|
| Capaciteit:            |           |
| 982 MB                 | ~         |
| Bestandssysteem:       |           |
| FAT32                  | ~         |
| Clustergrootte:        |           |
| 4096 bytes             | ~         |
| Volumenaam:            |           |
| Opties voor formatter  | en        |
| Snelformatteren        |           |
|                        | ten       |

NL Rabobank Nederland IBAN: NL85 RABO 0373 3551 14 BIC: RABONL2U F Credit Agricole IBAN: FR76 1820 6004 3200 8250 0015 016 BIC: AGRIFRPP882 VAT/BTW nr.: NL0096.67.969.B01

Reg. nr.: 18127431

Chamber of Commerce

Account for both  $\in$  and \$ payments

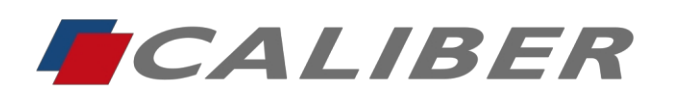

+31(0)416 - 69 90 00 verkoop@caliber.nl www.calibereurope.com

7. Es folgt eine Meldung, dass der USB gelöscht, bestätigen Sie mit OK

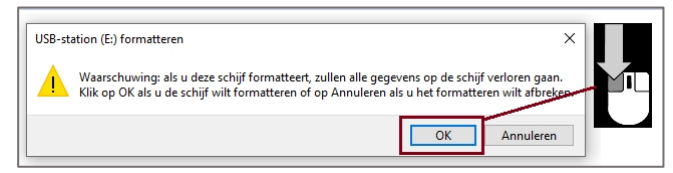

8. Wenn die Formatierung abgeschlossen ist, wird dies bestätigt. Klicken Sie erneut auf OK

| USB-station (E:) formatteren | ×  |
|------------------------------|----|
| Het formatteren is voltooid. |    |
|                              | ОК |

Der USB-Stick ist nun bereitdie Aktualisierungsdatei darauf zu schreiben.

- 9. Laden Sie die Datei unter dem Link www.wetransfer.com herunter.
- 10. Wählen Sie die Datei aus und öffnen Sie das Menü mit der rechten Maustaste.
- 11. Wählen Sie Kopieren.

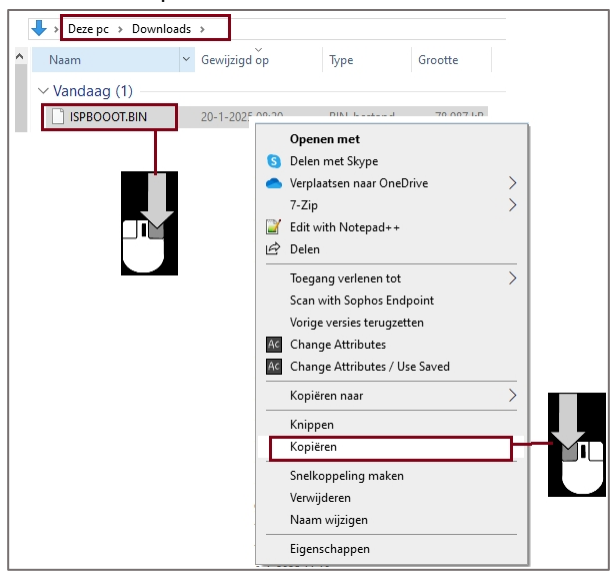

- 12. Gehen Sie im Explorer auf das USB-Laufwerk und klicken Sie mit der rechten Maustaste, um das Menü.
- 13. Wählen Sie Einfügen. Die Datei wird nun kopiert.

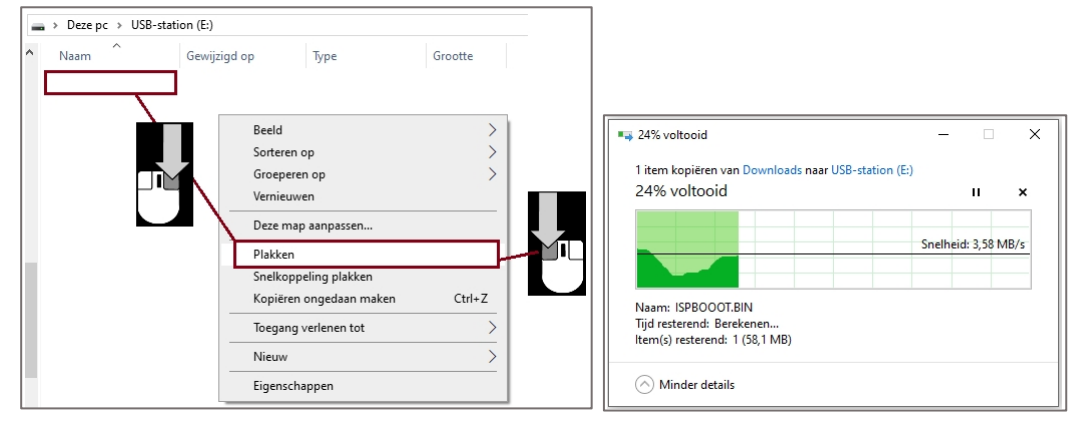

NL Rabobank Nederland IBAN: NL85 RABO 0373 3551 14 BIC: RABONL2U

Account for both  $\in$  and \$ payments

F Credit Agricole IBAN: FR76 1820 6004 3200 8250 0015 016 BIC: AGRIFRPP882 VAT/BTW nr.: NL0096.67.969.B01

Chamber of Commerce Reg. nr.: 18127431

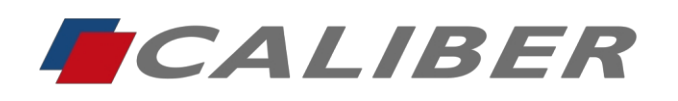

> +31(0)416 - 69 90 00 verkoop@caliber.nl www.calibereurope.com

→ Alternative Methode: Wählen Sie die gespeicherte Update-Datei auf dem PC aus und ziehen Sie sie mit gedrückter rechter Maustaste auf das USB-Laufwerk im Explorer. Beim Loslassen erscheint ein wird eine Dropdown-Liste angezeigt. Wählen Sie hier "Hierher kopieren".

| Start Start Start                                        |                                                                                                    | ^ <b>(2</b> ) | 🕳   🕑 📑 🖛   USB-station (E:)                                                                     | Beheren                                                                                                    | - 0            | × |
|----------------------------------------------------------|----------------------------------------------------------------------------------------------------|---------------|--------------------------------------------------------------------------------------------------|----------------------------------------------------------------------------------------------------|----------------|---|
| 🖈 🖻 📋 🕹                                                  | 📭 🗙 · 📘 🖉 🖉 📑                                                                                                    | <b>H</b>      | Bestand Start Delen Beeld                                                                        | Hulpprogramma's voor stations                                                                                                    |                | ^ |
| Snelle toegang Kopiëren Plakken<br>vastmaken<br>Klembord | Image: Selection of the selection of the selection | lecteren      | Aan Snelle toegang Kopiëren Plakken                                                              | Image: state         Image: state         Image: state | enschappen     |   |
| ↑ 🕹 > Deze > Downlo                                      | ds v ව Zoeken in Downloads                                                                                                    | م             | Klembord                                                                                         | Organiseren Nieuw                                                                                                    | Openen         |   |
| <ul> <li>Naam</li> </ul>                                 | Gewijzigd op Type Grootte                                                                                                    | ^             | $\leftarrow$ $\rightarrow$ $\checkmark$ $\uparrow$ $\blacksquare$ $\rightarrow$ USB-station (E:) | V 🗗 Zoeken in USE                                                                                                    | 3-station (E:) | P |
| Vandaag (1)                                              |                                                                                                    |               | Deze pc                                                                                          | Naam Gewijzigd op                                                                                                    | Type Grootty   | e |
| 1000                                                     | 20-1-2025 08:20 BIN-bestand 78.98                                                                                                    | 7 kB          | SD SDHC (D)                                                                                      | Deze n                                                                                                    | nap is leed.   |   |
| ISPBOOOT.BIN                                             |                                                                                                    |               | SURC (U)                                                                                         |                                                                                                    | top is ready.  |   |
| ISPBOOOT.BIN                                             |                                                                                                    |               |                                                                                                  |                                                                                                    |                |   |
|                                                          |                                                                                                    | _             | USB-station (E:)                                                                                 |                                                                                                    | ,              |   |
|                                                          |                                                                                                    |               | USB-station (E:)                                                                                 | 7-Zip<br>Hierheen kopiër                                                                                                    | ren            |   |

14. Stellen Sie sicher, dass sich die Datei auf dem USB-Laufwerk\* befindet. \*Wichtig: Ändern Sie den Dateinamen nicht!

| Naam         | Gewijzigd op    | Type        | Grootte   |
|--------------|-----------------|-------------|-----------|
| ISPBOOOT.BIN | 20-1-2025 08:20 | BIN-bestand | 78.987 kB |

15. Wählen Sie das USB-Laufwerk aus und öffnen Sie das Menü, indem Sie mit der rechten Maustaste klicken und "Auswerfen" wählen. Das USB-Laufwerk kann nun sicher vom PC entfernt werden, um das Software-Update auf Radio durchzuführen.

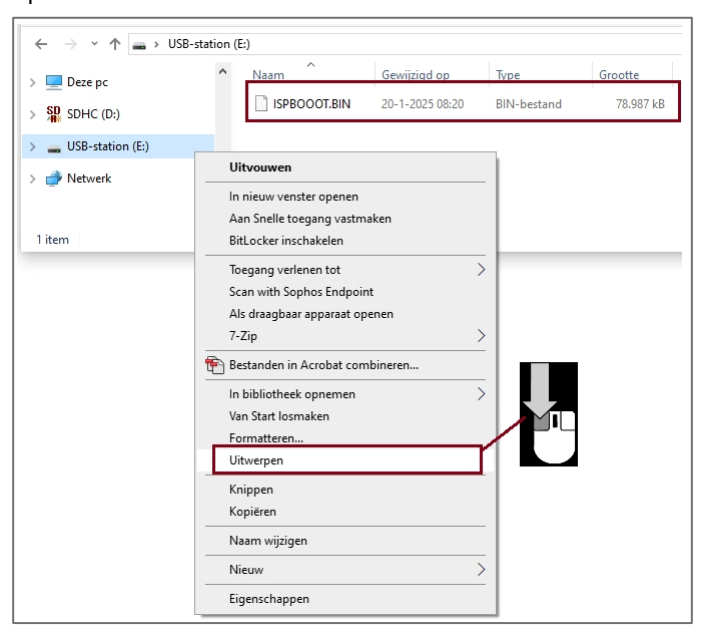

NL Rabobank Nederland IBAN: NL85 RABO 0373 3551 14 BIC: RABONL2U

Account for both  $\in$  and \$ payments

F Credit Agricole IBAN: FR76 1820 6004 3200 8250 0015 016 BIC: AGRIFRPP882 VAT/BTW nr.: NL0096.67.969.B01

Chamber of Commerce Reg. nr.: 18127431

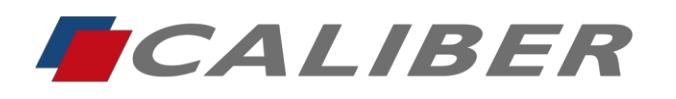

+31(0)416 - 69 90 00 verkoop@caliber.nl www.calibereurope.com

### **Update installieren**

A. Wählen Sie "Radio" als Quelle

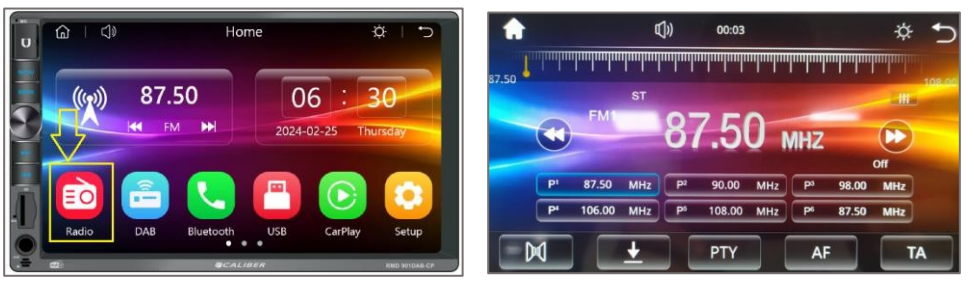

B. Schließen Sie das USB-Laufwerk an den USB-Anschluss des an.

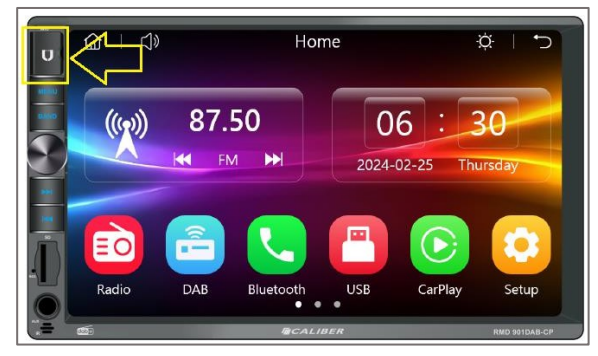

C. Die Aktualisierung beginnt nach einigen Sekunden und es erscheint eine Benachrichtigung auf dem . Sie kann mit "OK" bestätigt werden. Andernfalls wird er automatisch gestartet.

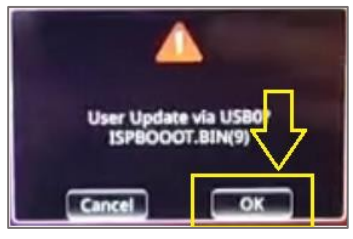

D. Während der Aktualisierung wird der unten stehende Bildschirm .

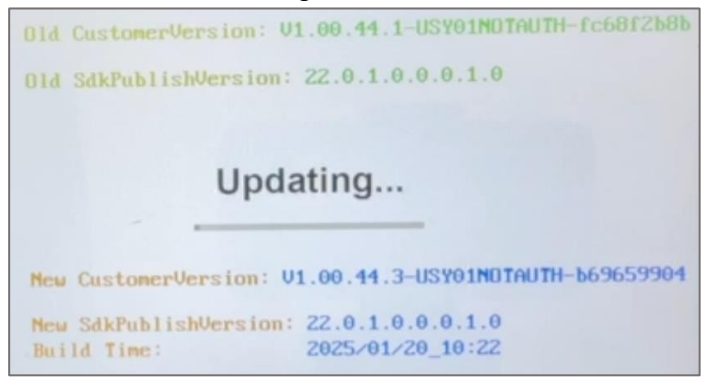

NL Rabobank Nederland IBAN: NL85 RABO 0373 3551 14 BIC: RABONL2U F Credit Agricole IBAN: FR76 1820 6004 3200 8250 0015 016 BIC: AGRIFRPP882 VAT/BTW nr.: NL0096.67.969.B01

Reg. nr.: 18127431

Chamber of Commerce

Account for both  $\in$  and \$ payments

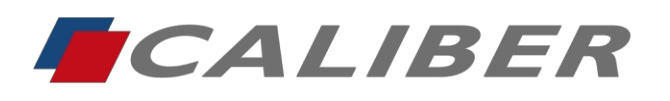

+31(0)416 - 69 90 00 verkoop@caliber.nl www.calibereurope.com

E. Sobald die Aktualisierung abgeschlossen ist, erscheint die unten stehende Meldung und das wird neu gestartet.

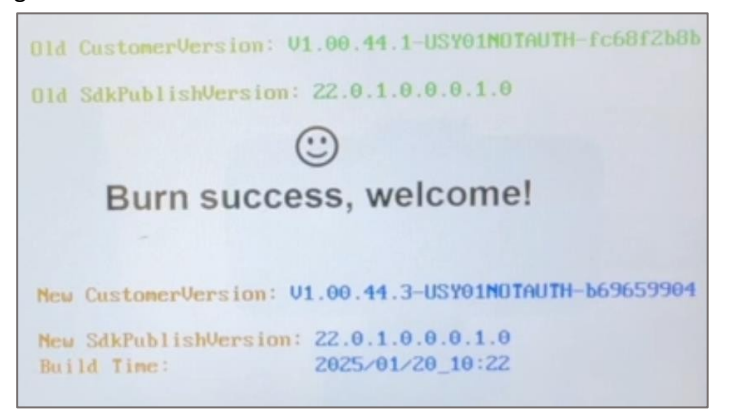

F. Das USB-Laufwerk kann nun entfernt werden. Überprüfen Sie ggf. die installierte Version im Setup-Menü (Setup / Systemeinstellungen / Über).

| System Setting (1) 00:06                     | ÷¢: | 5 |
|----------------------------------------------|-----|---|
| Custom Ver:V1.00.44.3-USY01NOTAUTH-b69659904 |     |   |
| APP Ver:0100-2025-01-20_10:22:02             |     |   |
| MCU Ver;Jun25 24 10:00                       |     |   |

#### Anmerkung:

Entfernen Sie zuerst die Bluetooth-Verbindung zum Telefon und setzen Sie sie zurück, bevor Sie CarPlay verwenden!

Der Update-Name des Radios für Bluetooth wurde von RMD901DAB auf

**RMD901DAB-xxxx**, wobei 'xxxxxx' die eindeutige ID des Radios ist.

<<

NL Rabobank Nederland IBAN: NL85 RABO 0373 3551 14 BIC: RABONL2U

Account for both € and \$ payments

F Credit Agricole IBAN: FR76 1820 6004 3200 8250 0015 016 BIC: AGRIFRPP882 VAT/BTW nr.: NL0096.67.969.B01

Chamber of Commerce Reg. nr.: 18127431